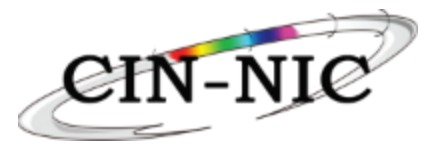

# Table des matières

| 1.    | Processus d'initiation                                                                       | 2 |
|-------|----------------------------------------------------------------------------------------------|---|
| 2. Le | prestataire de soins de santé s'inscrit en tant que prestataire de soins de santé individuel | 2 |
| a)    | Enregistrement des données administratives et financières                                    | 2 |
| b)    | Enregistrement des données administratives personnelles et des coordonnées                   | 2 |
| c)    | Personne physique :                                                                          | 3 |
| d)    | Personne morale:                                                                             | 4 |
| e)    | Poursuite du processus                                                                       | 4 |
| f)    | Visualisation des données enregistrées                                                       | 5 |
| g)    | Signature numérique                                                                          | 5 |
| h)    | Écran de consultation des données financières.                                               | 6 |

Manuel pour le traitement des données administratives et financières du prestataire de soins ambulatoires pour le paiement des prestations en nature facturées et l'établissement des feuillets fiscaux et/ou la communication des données au SPF Finances.

### **Contexte**

- Le prestataire de soins de santé n'est pas (encore) connu sur la <u>P</u>lateforme <u>C</u>entrale Soins <u>In</u>tégrés (PCSIN).
- Le prestataire de soins souhaite recevoir le remboursement des prestations en nature qui ont été facturées sur le PCSIN.
- Ces données doivent être enregistrées une seule fois.
- Le prestataire de soins de santé souhaite recevoir ces remboursements en tant que personne physique ou en tant que personne physique ou morale.

# 1. Processus d'initiation

- Le prestataire de soins de santé s'inscrit (via une autre plateforme ou directement sur la PCSIN) et souhaite encoder les prestations dans l'une des applications (Soins de Santé Mentale / Périnatalité).
- Si le prestataire de soins n'est pas encore connu à la PCSIN, il lui sera demandé d'enregistrer ses données administratives et financières.
- Pour les soins périnatals, le prestataire de soins de santé s'inscrit via la plateforme Born In Belgium.
- Pour les soins de santé mentale, le prestataire de soins de santé s'inscrit directement dans l'application MHC.

# 2. Le prestataire de soins de santé s'inscrit en tant que prestataire de soins de santé individuel

a) Enregistrement des données administratives et financières

# Le prestataire clique sur OK.

| Accueil                                          |               |                                                              |                           |    |  |
|--------------------------------------------------|---------------|--------------------------------------------------------------|---------------------------|----|--|
| 5oreaning id 8x7480- a3c0-4x00-bb5c-d8380076c22a |               |                                                              |                           |    |  |
| Numéro NISS o                                    | du patient*   |                                                              | Région *                  | •  |  |
| Date de début                                    | du screening* | •                                                            | Date de fin du screening* | Ē  |  |
| Critères d'inclu                                 | ision BiB *   |                                                              |                           | -  |  |
| Ajouter                                          |               | Avant de continuer, veuillez introduire vos données financié | ires.                     |    |  |
|                                                  |               |                                                              |                           | ок |  |

b) Enregistrement des données administratives personnelles et des coordonnées

Le 1er écran s'ouvre pour enregistrer les données financières personnelles du prestataire de soins :

| Accual                                                                      |                     |  |  |  |  |
|-----------------------------------------------------------------------------|---------------------|--|--|--|--|
| Formulaire pour communiquer vos données financières Données administratives |                     |  |  |  |  |
|                                                                             | Adresse e-mail      |  |  |  |  |
| Nom*                                                                        | Numéro de téléphone |  |  |  |  |
| Prénom*                                                                     |                     |  |  |  |  |
| Données financières O Persone physique O Persone morale Continuer           |                     |  |  |  |  |

#### Champs obligatoires :

- Numéro INAMI (11 chiffres sans espaces, tirets ou points)
- Nom
- Prénom
- Adresse e-mail
- Numéro de téléphone

Pour procéder à l'encodage des données financières, le prestataire de soins doit choisir entre « personne physique » ou « personne morale ».

#### c) Personne physique :

| Accual                                              |                     |  |  |  |  |
|-----------------------------------------------------|---------------------|--|--|--|--|
|                                                     |                     |  |  |  |  |
| Formulaire pour communiquer vos données financières |                     |  |  |  |  |
| Données administratives                             |                     |  |  |  |  |
| Numéro INAMI *                                      | Adresse e-mail      |  |  |  |  |
| Nom*                                                | Numéro de téléphone |  |  |  |  |
| Prénom*                                             |                     |  |  |  |  |
| Données financières                                 |                     |  |  |  |  |
| Personne physique                                   |                     |  |  |  |  |
| Personne morale                                     |                     |  |  |  |  |
| Nom*                                                | Numéro NISS*        |  |  |  |  |
| Prénom*                                             | Numéro BCE*         |  |  |  |  |
| - Numéro de compte*                                 |                     |  |  |  |  |
| BE                                                  |                     |  |  |  |  |
| Adrosso du dostinatairo fiscal                      |                     |  |  |  |  |
| Rue*                                                | Numéro*             |  |  |  |  |
| Code postal*                                        | Boite               |  |  |  |  |
| Localitá*                                           | Pays*               |  |  |  |  |
| 2eminut                                             |                     |  |  |  |  |

#### Champs obligatoires :

- Numéro NISS (numéro de Registre National, 11 chiffres sans espace, tiret ou point)
- Numéro BCE (Site de la BCE) (10 chiffres sans espace, tiret ou point)
- Compte Bancaire (uniquement un compte belge, sans espace, tiret ou point)
- Rue numéro code postal localité pays

## d) Personne morale:

| Accual                                              |                     |
|-----------------------------------------------------|---------------------|
|                                                     |                     |
| Formulaire pour communiquer vos données financières |                     |
| Donnéos administrativos                             |                     |
| (* Nursiss Ridde"                                   | - Advasa e mail     |
|                                                     |                     |
| (* N00*                                             |                     |
|                                                     | Numéro de téléphone |
| r= Prinom*                                          |                     |
|                                                     |                     |
| Panados financiares                                 |                     |
|                                                     |                     |
|                                                     |                     |
| Personne moraie                                     | ~ Numbro BCD*       |
| Entreprise*                                         |                     |
| Numéro de compte*                                   |                     |
| 86/ 1                                               |                     |
|                                                     |                     |
| Adrosso du dostinatairo fiscal                      | C Numico*           |
|                                                     | 6A                  |
| er obde postal"                                     |                     |
|                                                     | Boite               |
| e teatrit"                                          |                     |
|                                                     | Belgium             |
|                                                     |                     |

#### Champs obligatoires :

- Nom de l'entreprise
- Numéro BCE (Site de la BCE) (de 10 chiffres sans espace, tiret ou point)
- Compte Bancaire (uniquement un compte belge sans espace, tiret ou point)
- Rue numéro code postal localité pays

# e) Poursuite du processus.

Lorsque les données sont complétées (précédent c ou d ), le bouton « Continuer » s'allume. La fenêtre contextuelle suivante s'affiche :

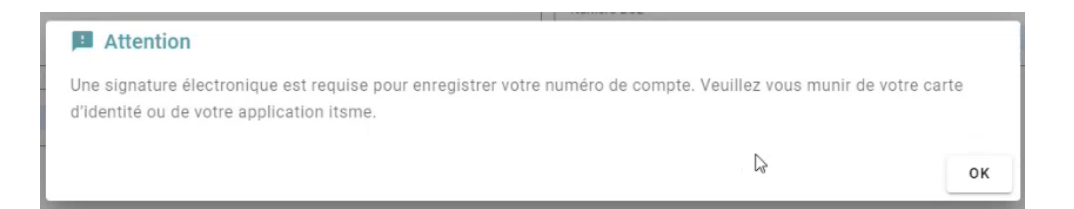

Cliquez sur « OK » pour lancer la procédure de signature numérique.

f) Visualisation des données enregistrées.

| F           |                                                                                                    |
|-------------|----------------------------------------------------------------------------------------------------|
| Ł           | Contrôler les données                                                                                                    |
| 1           | Données administratives                                                                                                    |
| Ł           | Numéro INAMI:                                                                                                    |
| L           | Prénom: Commente de la commentación de la commentación de la commentación de la commentación de la commentación                                                                                                    |
| L           | Nom:                                                                                                    |
| L           | Adresse e-mail:                                                                                                    |
| Į.          | Numéro de téléphone:                                                                                                    |
| L           | Données financières                                                                                                    |
| 2           | Nom: Long and Long and Long an |
| L           | Prénom: .                                                                                                    |
| ł.          | Numéro NISS: '                                                                                                    |
| 1           | Numéro de compte: BEr                                                                                                    |
| Į.          | Numéro BCE:                                                                                                    |
| L           | Adrosso du dostinatairo fiscal                                                                                                    |
| ł           |                                                                                                    |
| L           |                                                                                                    |
| Į.          | Annuler Signer                                                                                                    |
| <b>B</b> ar |                                                                                                    |

Les données enregistrées sont à nouveau visualisées pour vérification. Vérifiez que les informations sont correctes.

# g) Signature numérique

Cliquez ensuite deux fois sur « Signer ».

| Vérification des données                                                                                                    |
|----------------------------------------------------------------------------------------------------|
| Demandie de medification de compte banceire                                                                                                    |
| Dotx: 28 oout 2004                                                                                                    |
| Numdro nationat.                                                                                                    |
| RANZ DE-                                                                                                    |
| Una signatura diastronique est requise pour velider la changement                                                                                                    |
| L A (Happo sukrante, coshar to casa' Sa'u-Vofrik la(s), document(s), et (accospta da la(s), signar'<br>2. Nontrifica - vous ermaits via kamma na luitatura do cama d'adantitat<br>3. Valatar anti-na la la aguatura d'a lada a la adantitat |
| Annuler Signer                                                                                                    |
| (Facultatil) Avant da signar                                                                                                    |
| Durant le processus de signature, veus pouvez contrôler l'intégrité du document signé.                                                                                                    |
| Pour offectuer cette vérification, vous dovat téléchargor la fichier di dessous.                                                                                                    |
| # Télécharger                                                                                                    |

Le prestataire de soins est redirigé vers l'application SaviScio SmartSign pour valider les données financières via eID ou Itsme.

Il faut cocher la case « I have checked the document(s) and agree to sign it(them)"

| ocument(s) to sign:                                                     |                                        |   |
|-------------------------------------------------------------------------|----------------------------------------|---|
| AN XML For Signature                                                    | [Verify document integrity]            |   |
| I have checked the document(s) and agree to sign                        | it(them)                               |   |
|                                                                         |                                        |   |
|                                                                         |                                        |   |
| cel                                                                     |                                        |   |
| cel                                                                     |                                        | - |
|                                                                         | 2                                      |   |
| saviScio SmartSign V                                                    | 2                                      | - |
| SaviScio SmartSign V                                                    | 2                                      | - |
| SaviScio SmartSign V<br>Document(s) à signer:<br>IBAN XML For Signature | 2<br>[Vérifier Tintégrilé du document] | - |

h) Écran de consultation des données financières.

Une fois la confirmation terminée, le fournisseur de soins de santé reviendra à l'écran de consultation

| Overzicht                |               |            |             |                  |                                   |                   |  |
|--------------------------|---------------|------------|-------------|------------------|-----------------------------------|-------------------|--|
|                          |               |            |             |                  |                                   |                   |  |
| Administratieve gegevens | RIZIV-nummer: | Naam: Do   | 2           | Voornaam: Jano   | e-mailadres: jane.doe@gmail.com   | Telefoonnummer: ( |  |
| Fiscale gegevens         |               |            |             |                  |                                   |                   |  |
| RECHTSPERSOONLIJKHEID    | NAAM          | KBO-NUMMER | INSZ-NUMMER | REKENINGNUMMER   | ADRES FISCALE BESTEMMELING        |                   |  |
| Rechtspersoon            | Mijn bedrijf  |            |             | BE68340053601834 | 1 A Kroonlaan 1000 Brussel België |                   |  |

Dans cet écran, les données administratives et financières enregistrées peuvent être consultées.